# UPUTA:

### 1. <u>Korak:</u>

 na mrežnoj stranici Hrvatske liječničke komore (<u>www.hlk.hr</u>) odaberite jedan od ponuđenih aktivacijskih polja za ulazak u zatvoreni portal Za članove.

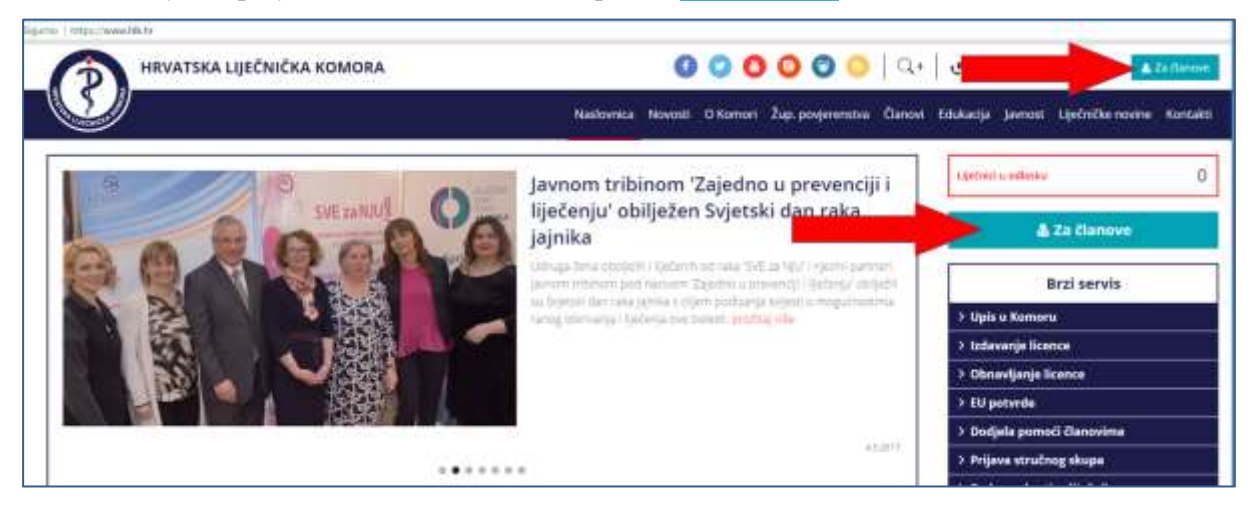

## 2. <u>Korak:</u>

- u ekranu za prijavu u odgovarajuća polja uneste svoje pristupne podatke (*korisničko ime i lozinku*).
- ukoliko do sada niste zaprimili pristupne podatke, molimo obratite se na adresu e-pošte: <u>clanovi@hlk.hr</u> (*u poruci obavezno navesti svoje ime, prezime i OIB ili članski broj*), a Komora će vam u najkraćem roku dostaviti pristupne podatke.

| Prijava                    |                                                                                  |
|----------------------------|----------------------------------------------------------------------------------|
| Poštov<br>pristup<br>komor | vani.<br>pate zatvorenom dijelu web portala za članove Hrvatske liječnički<br>e! |
| Molim                      | o upišite pristupne podatke u predviđena polja:                                  |
| Une                        | esite vaše korisničko ime                                                        |
| Une                        | esite vašu lozinku                                                               |
| Zabora                     | avljena lozinka                                                                  |
| z                          | lapamti me na ovom računalu                                                      |
|                            | 1925                                                                             |

#### 3. <u>Korak:</u>

Na naslovnici stranice pritisnite aktivacijsku tipku koja otvara ekransku formu za potvrdu fotografije

| 🕐 PORTAL ZA ĈLAN                              | IOVE                                                                                                    | unin pun                                                                                                    |  |
|-----------------------------------------------|----------------------------------------------------------------------------------------------------|----------------------------------------------------------------------------------------------------|--|
| Australia<br>Australia<br>Institution Canadra | Za potvrdu astervičnosti futografije<br>RLIKVITE OVOJE<br>Ispitalka islamira da bil padros ispjanjek (kanalka kaj sa potvoli) voja folografija |                                                                                                    |  |
| M Notices                                     | Iven Boltk<br>Chemistree 5                                                                                                    |                                                                                                    |  |
| a tanop 🔹                                     | Grist                                                                                                    |                                                                                                    |  |
| Populandi se flarere                          | Material<br>Starys bootnas: 8- <u>2459338</u>                                                                                                  | Od 7. suprys 2017, sugaran na fianna famine <u>Balan</u><br>Cebazac susiaano271 za unontu Clamanni za hik<br>12 Plačežnam                   |  |
| 🔹 teada 🔹 🔹                                   | CLANARINA U 2017. GODINI<br>UNARIN LENGEM + 2017. godini 1 kn<br>Tanun samjag alizoteja postatata                                              | <ul> <li>Ethiostoca model anaposteria tarabije primare i<br/>selantarne observate alibert<br/>menose benerica in an anaposteria.</li> </ul> |  |
| Godjela pomoći<br>itlanovima                  |                                                                                                    | Gentles statements bailing                                                                                                    |  |

## 4. <u>Korak:</u>

\_

Na ekranskoj formi **označite jedan od ponuđenih statusa svoje fotografije** i pritisnite aktivacijski gumb: **Potvrdi >** 

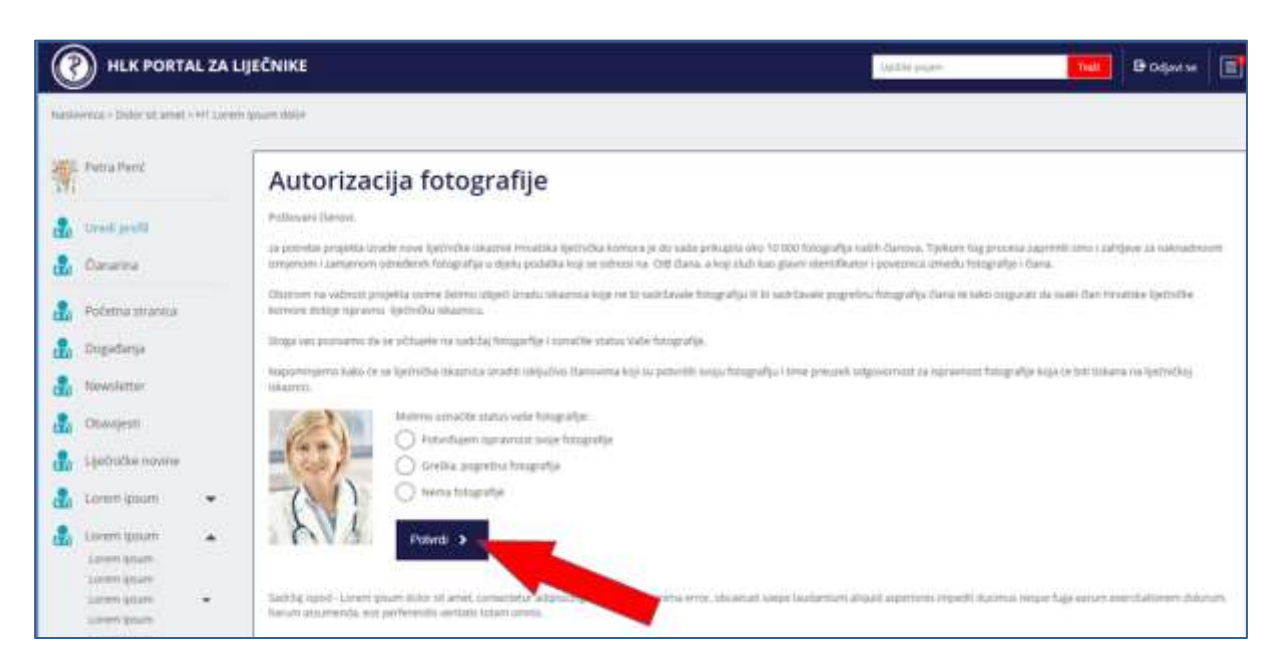

Ovisno o tome koji ste od ponuđenih statusa vaše fotografije označili i potvrdili, Komora zaprima automatske poruke za daljnja postupanja:

- o Potvrđujem ispravnost svoje fotografije Komora kreće u izradu vaše liječničke iskaznice
- Greška, pogrešna fotografija
   Komora će vas kontaktirati
- Nema fotografije Komora će vas kontaktirat

#### 5. Korak

Nakon što ste potvrdili status fotografije na ekranu će se prikazati obavijest o uspješno poslanoj obavijesti.

| Naslovnica > Status fotografije |                |                                  |  |
|---------------------------------|----------------|----------------------------------|--|
| ) Ivan                          | Status fotogra | afije<br>afie w uspelno postane. |  |
| NOVOSTI                         |                |                                  |  |
| Edukacila                       |                |                                  |  |

#### Napomena:

Iako ste potvrdili autentičnost svoje fotografije i dalje će se na Naslovnici vašeg profila prikazivati poziv za potvrdu autentičnosti fotografije.

Neka vas to ne zbunjuje – to je generička obavijest koja će se protekom akcije ugasiti.

| PORTAL ZA ČLANO | VE                                                                                                    | Uptite poper |
|-----------------|----------------------------------------------------------------------------------------------------|--------------|
| Naslovnica      | . Za potvrdu autentičnosti fotografije<br>KLIKNITE OVDJE<br>Uječnička iskaznica će biti izrađena isključivo članovima koji su potvrdili svoju fetografiju |              |
| Naslavnica      | Ivan Bojdt<br>Članski broj S                                                                                                    |              |

KRAJ